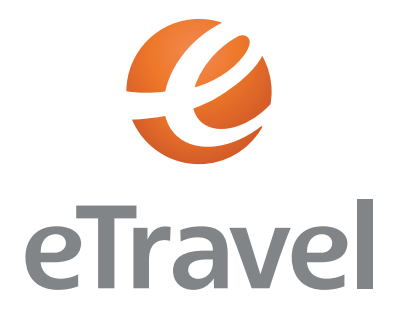

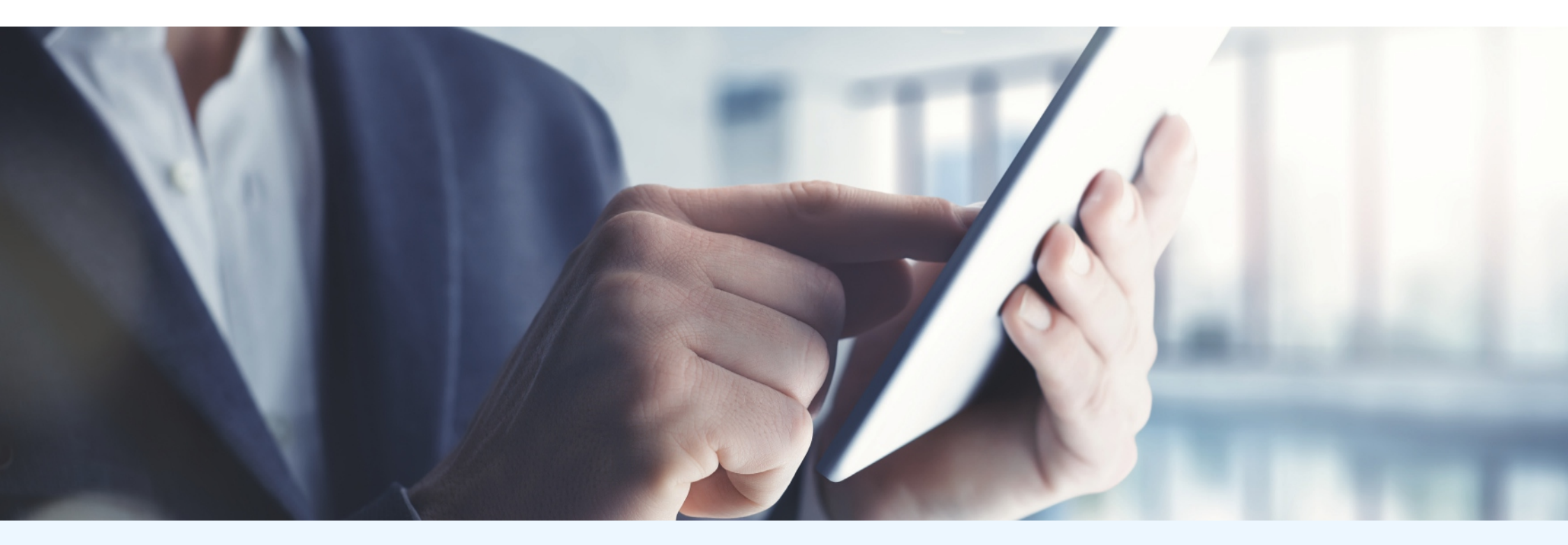

## CORPORATE TRAVEL ASSISTANT INSTRUKCJAOBSŁUGI

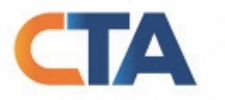

Corporate Travel Assistant (CTA) T: (22) 492 08 60

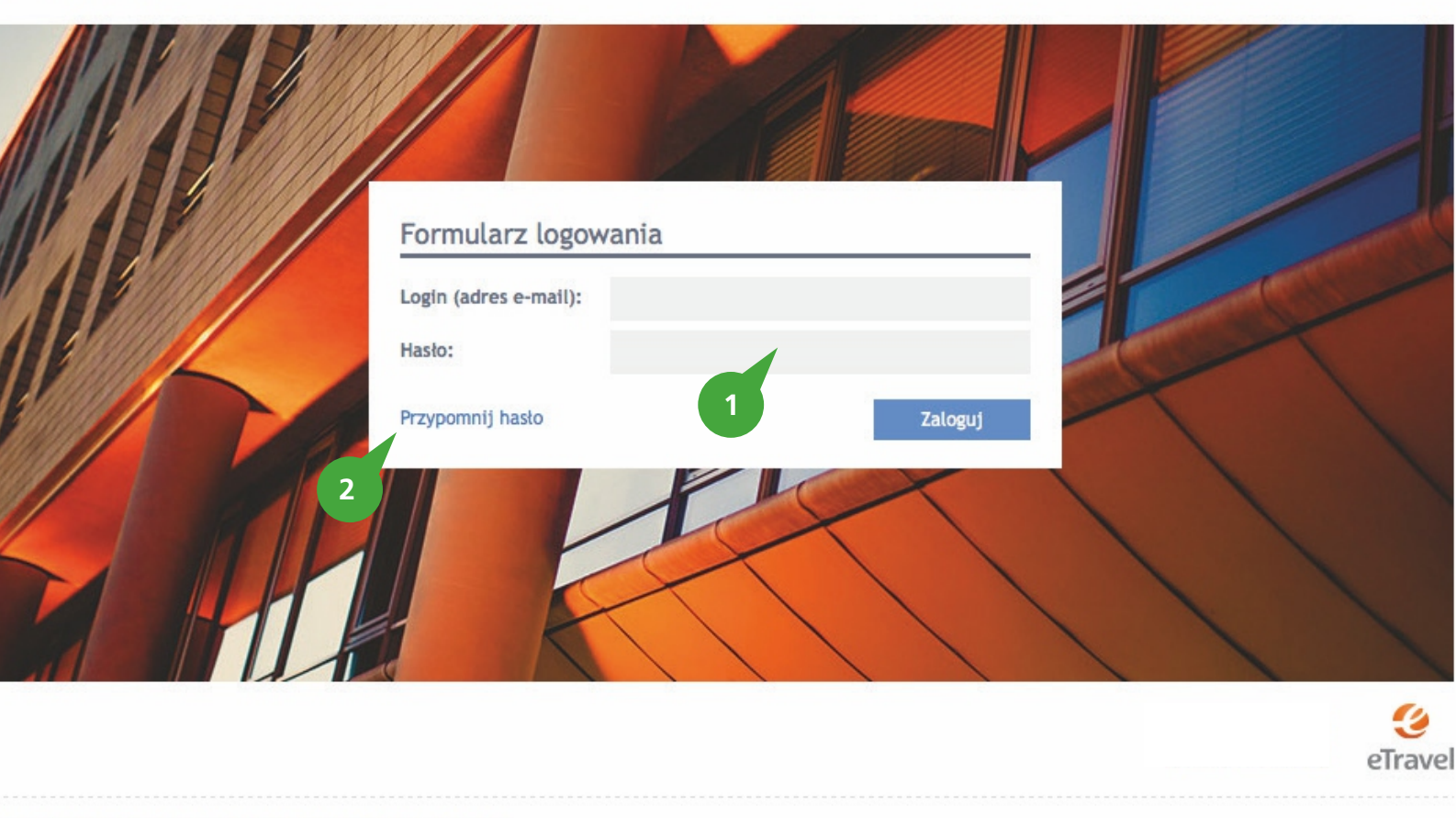

Copyright 2013 eTravel SA & Netmedia Business Travel Sp. z o.o.

## Strona logowania

- 1. Aby zalogować się do Systemu CTA, należy podać login (adres e-mail) oraz hasło.
- 2. Jeśli nie pamiętasz hasła, skorzystaj z funkcji Przypomnij hasło.

| Ustaw tę stronę jako startov |    |                 |             | 5       | 4                   |                                 |   |  |
|------------------------------|----|-----------------|-------------|---------|---------------------|---------------------------------|---|--|
|                              |    |                 |             |         |                     | Wylot z                         |   |  |
|                              |    |                 | edzi        | yć podp | isywanie aby zobacz | rozpocznij wpi                  |   |  |
|                              |    |                 |             |         |                     | Przylot do                      |   |  |
|                              |    |                 | edzi        | yć podp | isywanie aby zobacz | rozpocznij wpi                  |   |  |
|                              | )  | 00:00 - 23:59   | ylot 🗘      |         | 2014-10-15          | Podróż tam                      |   |  |
|                              | ,  | 00:00 - 23:59   | ylot 3      |         |                     | Powrót                          |   |  |
|                              |    |                 |             | *       | 1                   | Dorośli                         |   |  |
|                              |    |                 |             |         | egółów              | Więcej szcze                    |   |  |
|                              | \$ | 0               | emowlęta    | \$      | 0                   | Dzieci                          |   |  |
|                              | ÷  | tylko regularne | ia lotnicza | *       | brak preferencji    | Klasa                           | 2 |  |
|                              |    |                 |             |         | loty                | 💿 wszystkie l                   |   |  |
|                              |    |                 |             |         | średnie             | <ul> <li>loty bezpoś</li> </ul> |   |  |

### Hotele – dokonywanie rezerwacji

- 1. Tu określ cel podróży.
- 2. Tu określasz dodatkowe wymagania dotyczące Twojej podróży
- 3. Wylot dla "Podróż tam" dotyczy lotniska podanego w polu "wylot z", określenie wylot dla "Powrót" dotyczy lotniska podanego w polu "Przylot do" np: Wylot z: Warszawa, powrót z: Londyn
- 4. Tu możesz znaleźć szczegółowe informacje oraz porady dotyczące procesu dokonywania rezerwacji biletu lotniczego.

## Aby wyszukać połączeń lotniczych należy określić:

- cel podróży (wylot z, przylod do), np.: Warszawa, Londyn lub Lotnisko Chopina w Warszawie, London Heathrow Airport
- datę podróży (datę podróż tam i datę podróży powrotnej)
- liczbę osób i dodatkowe wymagania np. loty bezpośrednie. (więcej szczegółów)

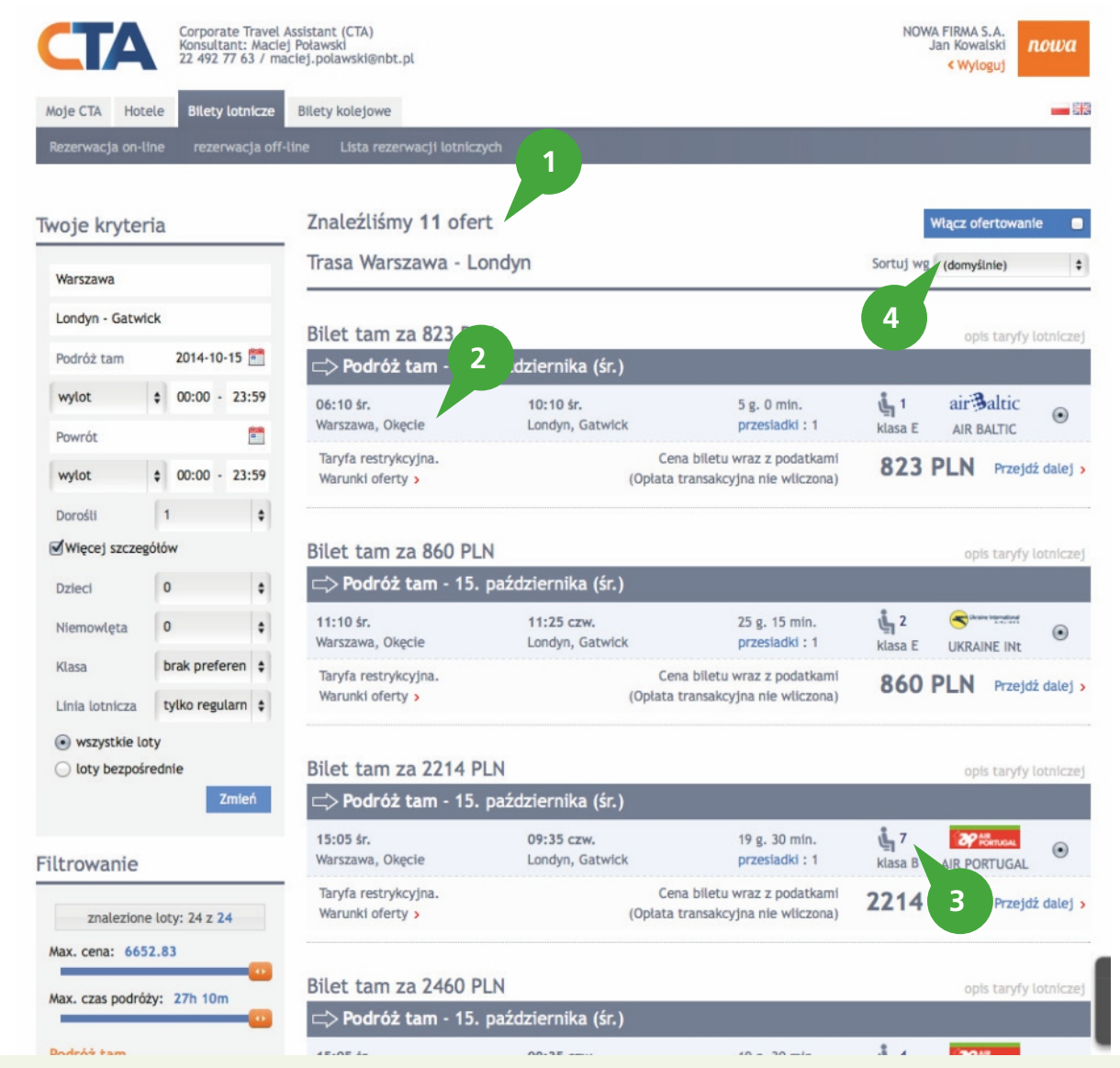

## Bilety lotnicze – dokonywanie rezerwacji – wyniki wyszukiwania

Po określnie celu podróży i kliknięciu przycisku szukaj, System wyświetli listę dostępnych ofert.

- 1. Informacja ogólna dotyczące ilości dostępnych ofert (kombinacja klas taryfowych i linii lotniczych)
- 2. Informacja o dostępnych godzinach połączeń w podanej cenie (klasie taryfowej).
- 3. Informacja o ilości dostępnych biletów w podanej cenie (klasie taryfowej)
- 4. Prezentowane na wynikach oferty sortowane są według ceny (od najniższej do najwyższej)

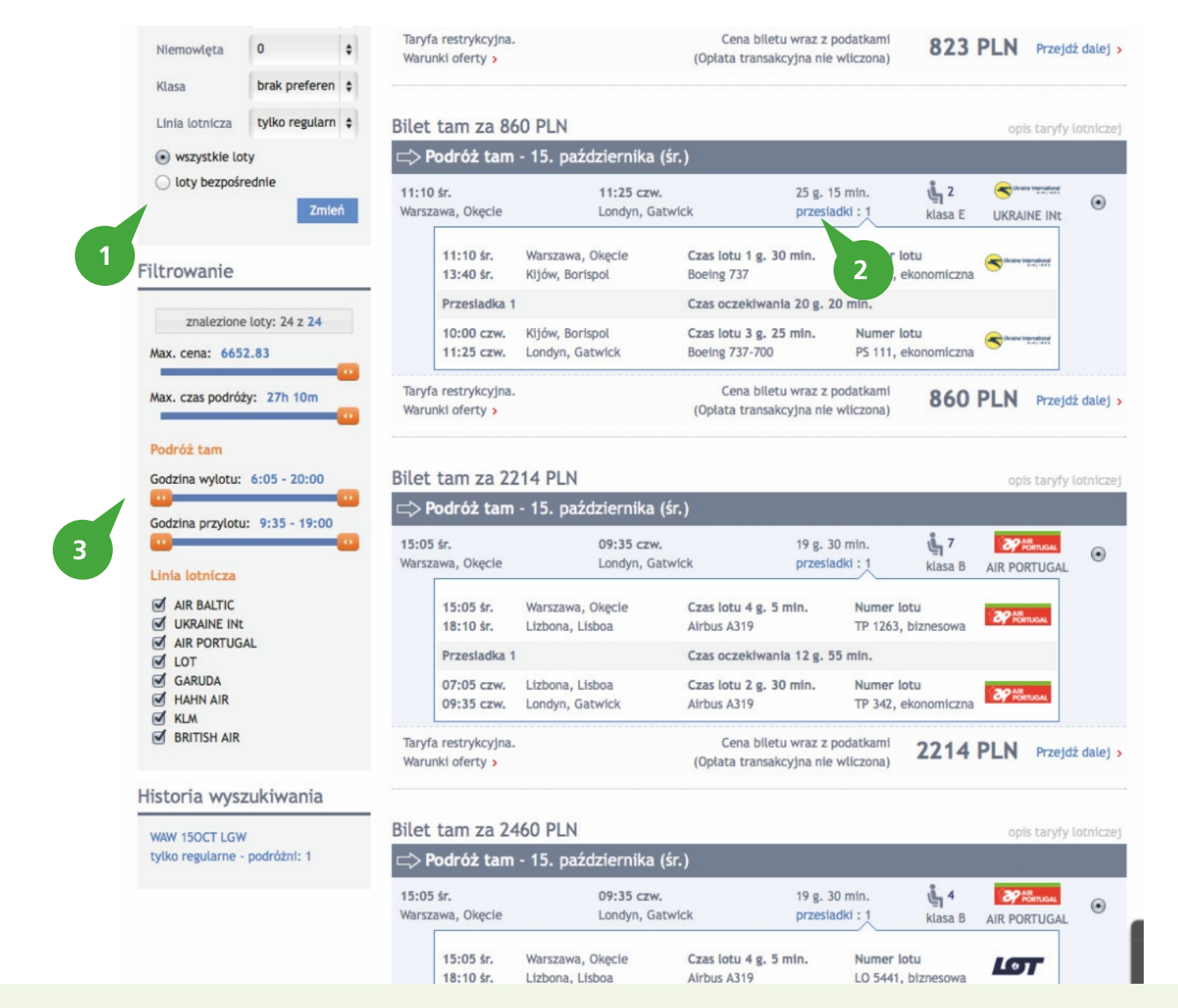

Bilety lotnicze – dokonywanie rezerwacji – wyniki wyszukiwania – filtrowanie ofert

System CTA pozwala na sortowanie i filtrowanie ofert według dodatkowych kryteriów takich jak: cena, linia lotnicza, czas podróży, godzina wylotu bądź przylotu.

- 1. Informacja dotycząca połączeń bezpośrednich i wszystkich połączeń.
- 2. Informacja dotycząca przesiadek
- 3. Filtry godzin połączeń.

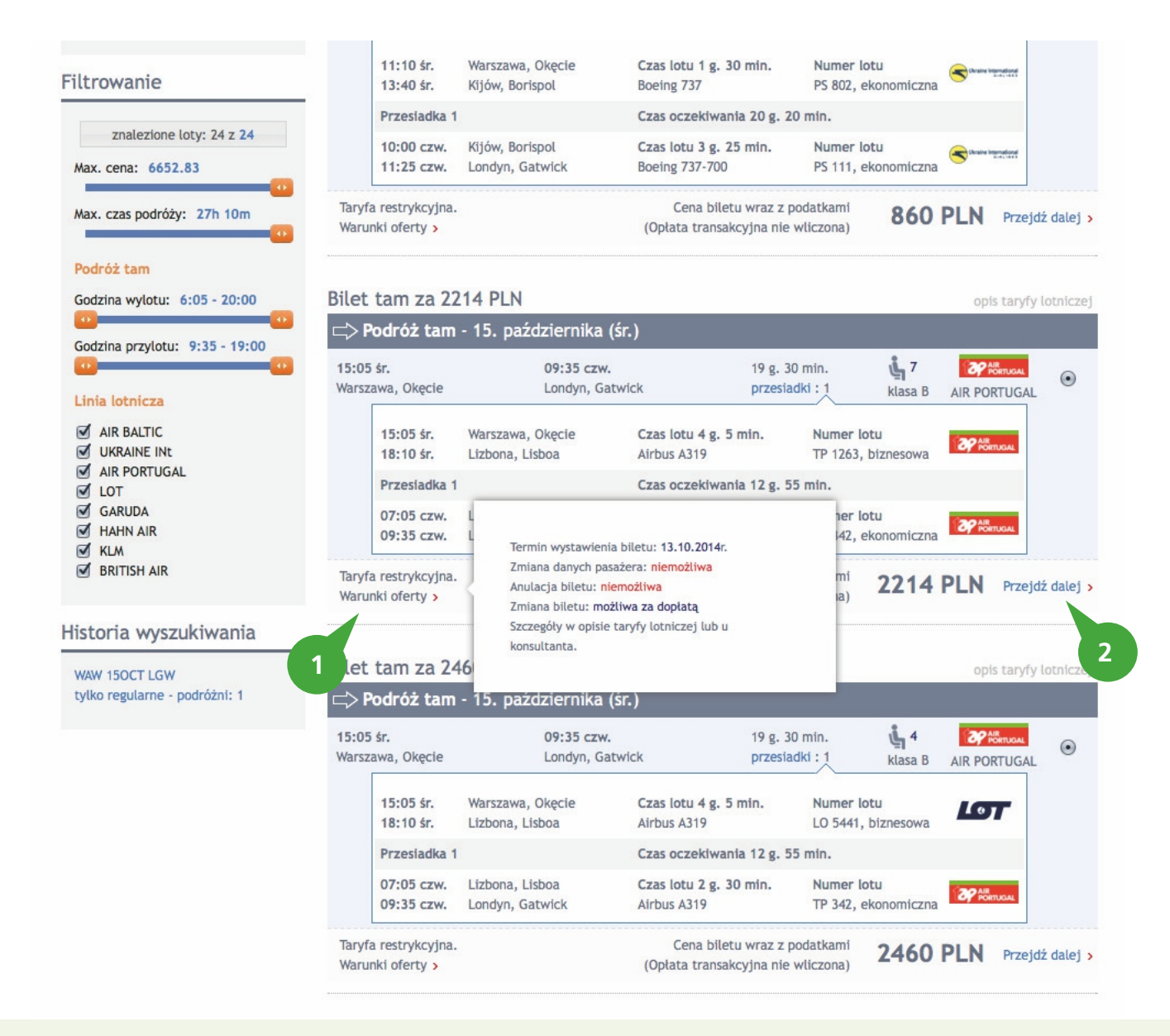

Bilety lotnicze – dokonywanie rezerwacji – wyniki wyszukiwania – wybór oferty

- 1. W tym miejscu możesz zapoznać się ze skróconymi warunkami oferty
- 2. Aby przejść do procesu zamówienia kliknij Przejdź dalej

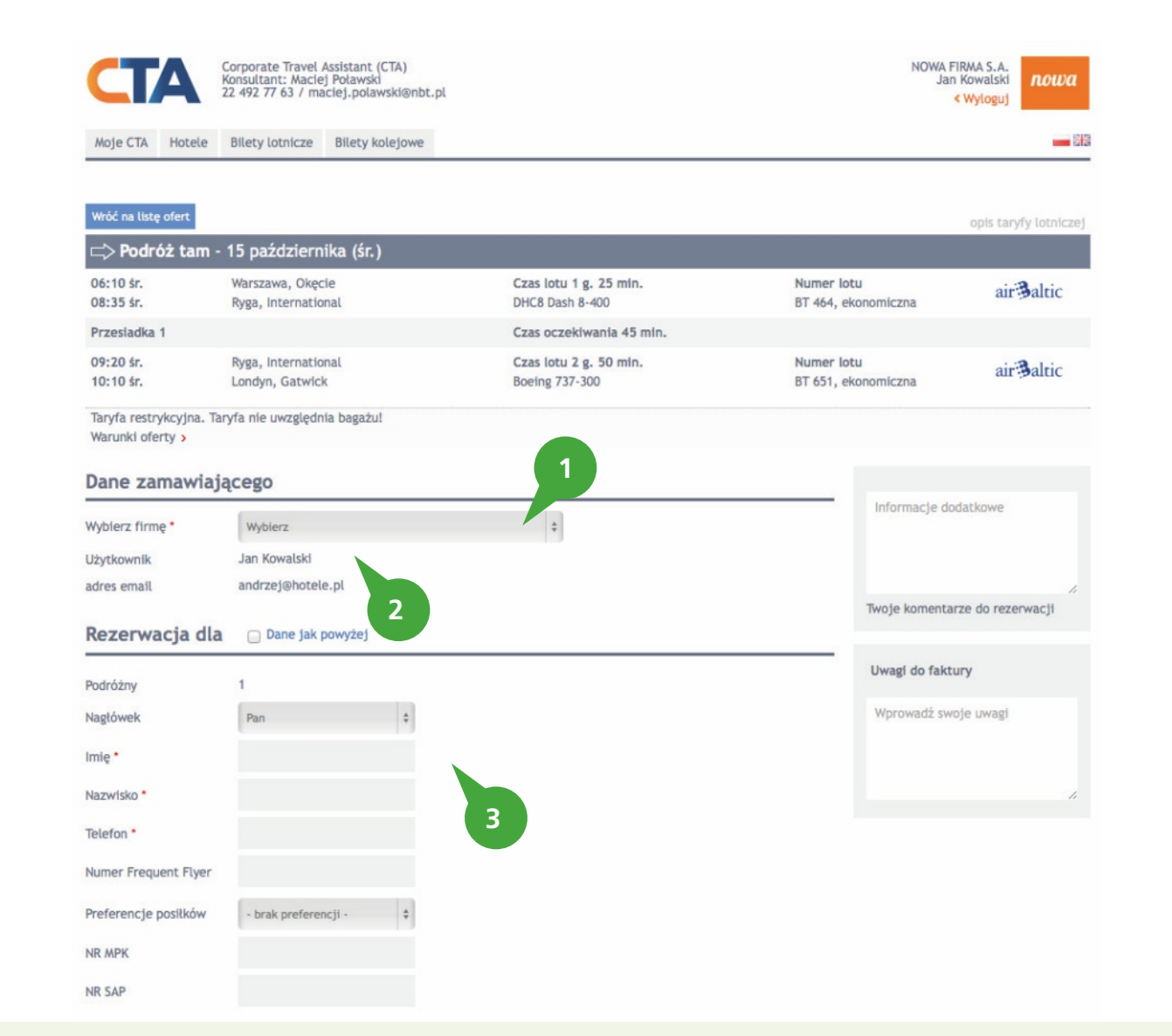

**Bilety lotnicze – dokonywanie rezerwacji – formularz zamówienia rezerwacji online** Po wybraniu interesującej nas oferty, system przeniesie nas do formularza zamówienia.

- 1. Z tego poziomu potwierdzamy nazwę firmy płatnika.
- 2. Na te dane zostanie przesłane potwierdzenie rezerwacji.
- 3. W tym miejscu podajemy dane podróżnego oraz jeśli Twoja firma tego wymaga również inne informacje dotyczące zamówienia np. nr SAP pracownika, numer MPK, etc...

| erencje posiłko                  | ów - brak preferencji - 🛊                  |                       |                           |                    |
|----------------------------------|--------------------------------------------|-----------------------|---------------------------|--------------------|
| MPK                              |                                            |                       |                           |                    |
|                                  |                                            |                       |                           |                    |
| SAP                              |                                            |                       |                           |                    |
| SAP                              |                                            |                       |                           |                    |
| o zapłaty                        |                                            |                       |                           |                    |
| D zapłaty<br>Bilet               | Opiaty lotniskowe, podatki, etc.           | Usługi dodatkowe      | Opłata transakcyjna       | Suma               |
| sap<br>o zapłaty<br>Bilet<br>531 | Opłaty lotniskowe, podatki, etc.<br>291.99 | Usługi dodatkowe<br>0 | Opłata transakcyjna<br>80 | Suma<br>902.99 PLN |

#### Termin wystawienia biletu: 10.10.2014

🕞 Wstrzymaj. Nie wystawiaj biletu do momentu aż potwierdzę. W przypadku braku potwierdzenia, rezerwacja zostanie automatycznie anulowana.

| Wystav Wystav | v bilet zgodnie z terminem wykupu.<br>v bilet od razu.<br>z sposób płatności                       |   |         |
|---------------|----------------------------------------------------------------------------------------------------|---|---------|
| ٩             | Płatność przelewem na podstawie umowy eTravel S.A NOWA FIRMA S.A.<br>Fakturę wystawia eTravel S.A. |   | Wybierz |
| ۲             | Płatność kartą płatniczą<br>Fakturę wystawia eTravel S.A.                                          | 3 | Wybierz |
|               |                                                                                                    |   |         |

### Bilety lotnicze – dokonywanie rezerwacji – formularz zamówienia rezerwacji online cd.

System CTA umożliwia skorzystanie z kilku opcji dotyczących terminu wystawianie biletu. Opcja wstrzymującą wystawienie biletu lub wystawienie biletu zgodnie z terminem pozwoli Ci na podjęcie decyzji dopiero w dniu wykupu biletu.

- 1. W tym miejscu podana jest informacja dotyczące terminu wystawienia biletu.
- 2. W tym miejscu możesz określić, czy bilet ma zostać wystawiony od razu, czy dopiero po uzyskaniu od Ciebie dodatkowego potwierdzenia w dniu wykupu biletu otrzymasz wiadomość e-mail. przypomnienie o upływającym terminie wykupu.
- 3. Dokonaj rezerwacji, wybierając odpowiedni typ płatności.

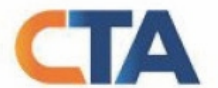

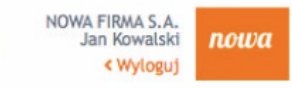

Moje CTA Hotele Bilety lotnicze Bilety kolejowe Rejsy MICE Administracja

# Rezerwacja potwierdzona

Twój numer rezerwacji CT2/16503/10/2014

Numer rezerwacji (GDS) 4RLZ9F

## Potwierdzenie zostało przesłane na Twój adres e-mail

## Termin wystawienia biletu: 10.10.2014.

Linie lotnicze mogą skrócić podany termin wystawienia biletu - w takich sytuacjach konsultant lotniczy skontaktuje się z Państwem i przekaże nowy termin

wykupienia biletu.

W celu dokonania ewentualnych zmian rezerwacji, jej anulowania lub wystawienia biletu (w zależności od wybranej opcji), prosimy o kontakt z Państwa konsultantem lotniczym.

🛞 Kolejna rezerwacja na ten sam lot

+ Nowa rezerwacja na inny lot z tej samej oferty

+ Nowa rezerwacja

Bilety lotnicze – dokonywanie rezerwacji – formularz potwierdzenie zamówienia

1. Potwierdzenie statusu i numeru złożonego zamówienia oraz informacja o przesłaniu potwierdzenia zamówienia na Twój adres e-mail.

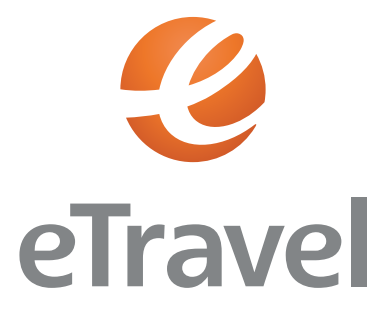

# **CORPORATE TRAVEL ASSISTANT**

INSTRUKCJAOBSŁUGI

### DZIAŁ HANDLOWY:

eTravel Tel.: +48 (22) 492 08 60 E-mail: handlowy@etravel.pl

### eTravel

Al. Jerozolimskie 142B 02-305 Warszawa

KRS 0000084031 NIP 526-000-16-77 REGON 001109414

www.etravel.pl